## DEPARTMENT OF HEALTH

## Adding Immunizations to MIIC Using Inventory Transcript

This module is going to cover adding an immunization to a patient's record while using the inventory feature. If you are tracking your inventory or the number of on hand in MIIC, this is how you will add immunizations to a patients record. When you are in their record, you are going to click on add immunization in the center section of the screen. The next screen that comes up is going to be divided in two separate areas. You are going to focus on the middle section, the active immunization inventory.

This is a listing of all the vaccines that you currently have in stock. So, what you wanna do is place for any vaccine that is administered. You are going to place a check mark in the new column. You can enter multiple vaccines at one time, so if we are giving a dose of influenza, you're going to place a check mark in that box. If we also gave the patient a combination vaccine, for example Twinrix, we are only going to select one individual antigen from that combination. So instead of checking hep A and hep B, we are only going to check the hepatitis B box. So, one single antigen from that. That's all that we administered. We are then going to click OK. It will take us to our next screen that we're going to actually monitor the information. The date provided will actually default to the current date, so you do need to change that if it was administered on a different day.

And again, MIIC has a 2-digit month, 2-digit day, 4-digit year format and it auto generates the slash. So, you will provide and incorporate the date that those doses were given. Below that, you're going to see the trade name lot section. You are going to select the appropriate trade name and lot. Again, for the hepatitis B we selected an individual antigen because we did administer Twinrix. So, you do want to verify the trade name and the appropriate lot number, and if you have both public and private, you do want to make sure that it is appropriate that you're picking the correct one. You can also select administer by body site and route. Those are optional fields that you may select and then again, we need to select trade name for influenza. So again, verify the trade name and the lot number. Once you've completed all of the fields, you're going to click OK. It will notify you by going back to their previous screen that. The vaccine has been added. You can see Twinrix has auto filled in the hepatitis A and hepatitis B section. That completes this module.

Minnesota Department of Health health.miichelp@state.mn.us www.health.state.mn.us/miic

10/25/2019 To obtain this information in a different format, call: 651-201-5414.